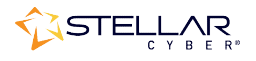

# Photon 150 Installation & Quick Start Guide

To start using the Photon 150:

- Connect power.
- Connect the Photon 150 to the network.
- Access the Photon 150.
- Change the management configuration.
- Access the Stellar Cyber GUI and authorize the sensor.

#### **Connecting Power**

To connect power to the appliance, have a licensed DC power technician:

- 1. Connect the included power cable to the DC power source.
- 2. Connect the cable to the Photon 150.
- 3. Press the power button.

## Connecting to the Network

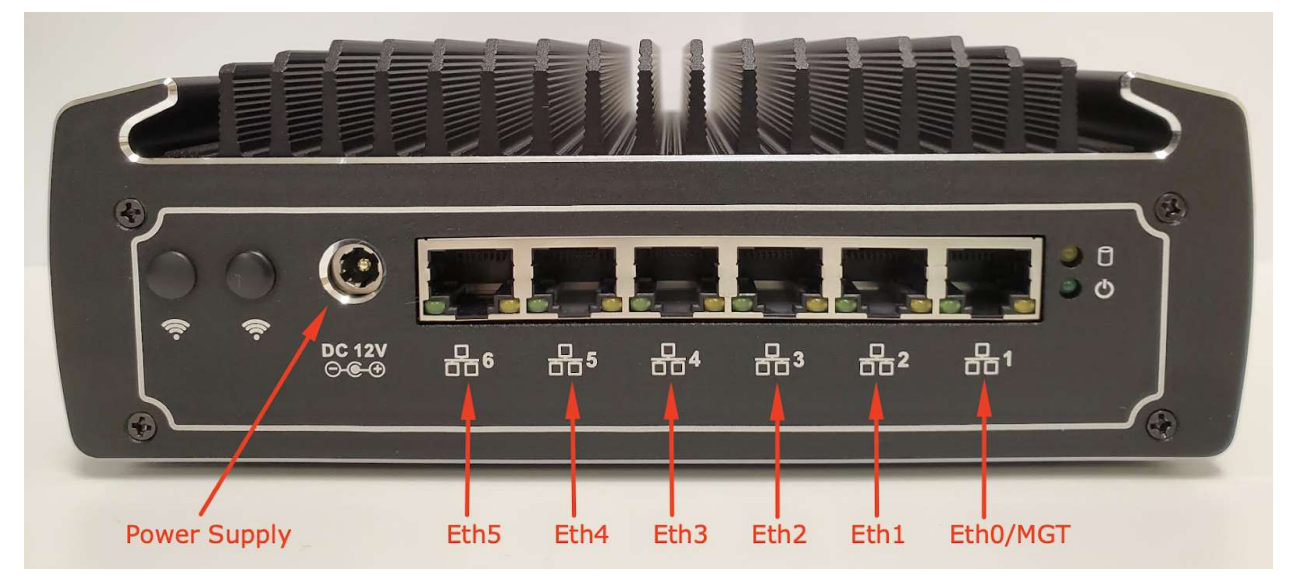

To connect the Photon 150 to the network:

- 1. Connect the management port  $(\frac{1}{26}1)$  to a network accessible by the DP.
- 2. Use the 🗄 **2.** 🗄 **6** monitor ports to connect to data sources (mirror ports or taps).

# Accessing the Model 150

You can access the Model 150 using any of the following techniques:

- HDMI monitor and USB keyboard
- Serial console port
- SSH to the eth $\hat{0}$  Management port ( $\frac{1}{1}$ )

The HDMI, USB, and serial console ports are at the front of the appliance. The eth0 Management port is at the rear:

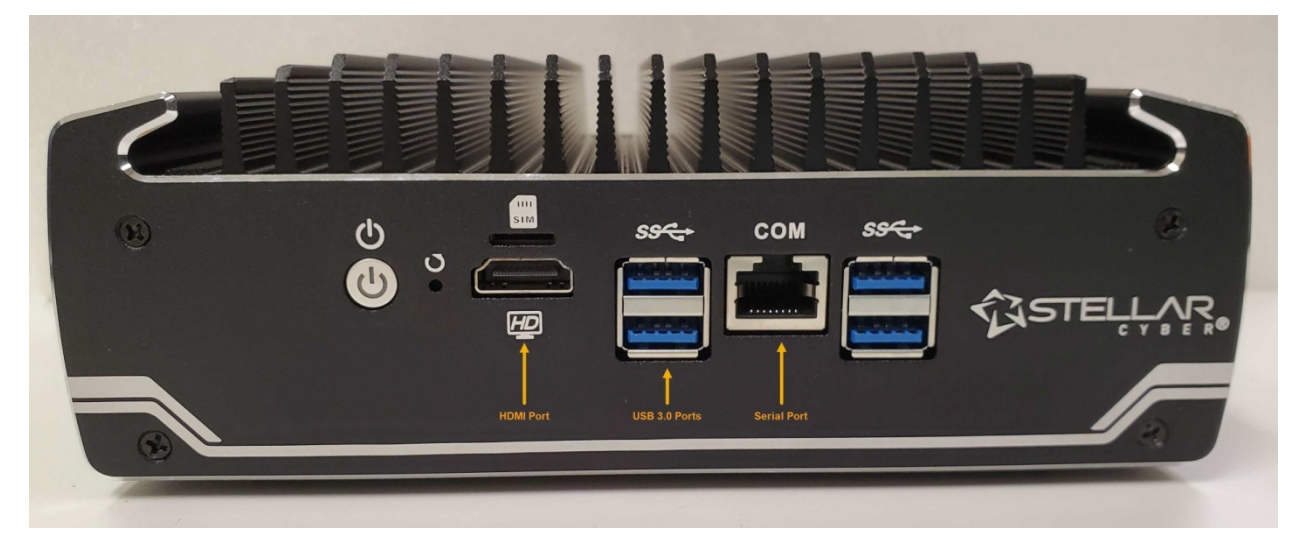

#### HDMI/USB Access

Connect an HDMI monitor to the HDMI port and a USB keyboard to one of the USB 3.0 ports.

#### Console Access

For console access use an RJ45 serial cable with the following settings:

- Baud: 115,200
- Flow control: none
- Data bit: 8
- Parity check: none
- Stop bit: 1

#### SSH Access

The default management IP address on the Photon 150 is **192.168.1.100/24**, and the default gateway IP address is: **192.168.1.1**. The default username is **aella** and the password is **changeme**.

For SSH access to the Photon 150:

ssh -l aella@192.168.1.100

# Changing the Management Configuration

Change the default management configuration. From the console or an SSH session:

- 1. Log in with the default username of **aella** and password of **changeme**.
- 2. You are immediately prompted to change the password.
- 3. Set the host name. The host name is displayed in Stellar Cyber and should be unique for each sensor:

```
set hostname <new hostname>
```

4. Set the management IP network parameters. If a DHCP server is available, use the following command:

set interface management ip dhcp

- 5. You can also set IP parameters manually using the following commands:
  - a. Change the management IP address:
  - set interface management ip <new management IP address>/<netmask>
    b. Change the gateway IP address:
  - set interface management gateway <new gateway IP address>
    c. Change the DNS IP address:
  - set interface management dns <**new DNS server IP address**>
- 6. Confirm your changes with the show interface, show gateway, and show dns commands.
- 7. Use the **restart system** command to apply your changes: restart system
- 8. If necessary, set the proxy HTTP server: set proxy http://<proxy IP address:port>
- 9. Optionally assign the tenant (if you skip this, the sensor is assigned to Root Tenant): set tenant\_id <Tenant ID from Stellar Cyber>
- 10. Use the set cm command to specify the IP address to reach the management interface of the Data Processor. For a DP cluster, this is the IP address of the DL-master's management interface. For a single DP deployment, this is simply the DP's management IP address. You can specify either an IP address or a hostname. For example:

set cm 192.168.44.10

or:

set cm example.company.com

## Accessing the Stellar Cyber GUI

To log in to the Stellar Cyber GUI, use Chrome or Firefox (the default User is **admin**, and the default Password is **changeme**):

https://<Data Processor Management IP Address>

Go to System | Collection | Sensors and authorize the sensor.